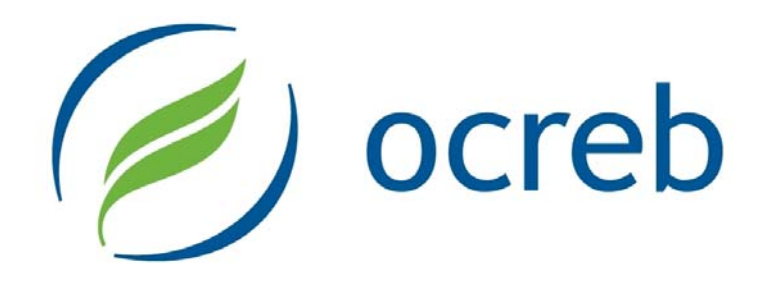

# OCREB Online User Guide: Initial Provincial Application

(includes routing the application to the study sponsor and back)

• Provincial Applicant/Provincial PI

Version 1.0

- Study Staff assisting with the Provincial Application
- Sponsor or CRO Staff assisting with the Provincial Application

# **Table of Contents**

| 1. | Abo    | ut O  | CREB Online                                                                | . 3 |
|----|--------|-------|----------------------------------------------------------------------------|-----|
| 1. | 1.     | Inte  | nded Audience                                                              | . 3 |
| 1. | 2.     | Acc   | essing the System                                                          | . 3 |
| 1. | 3.     | Тес   | hnical Details                                                             | . 3 |
| 1. | 4.     | O2    | Support                                                                    | . 3 |
| 2. | Initia | al (N | ew) Provincial Study                                                       | . 4 |
| 2. | 1.     | Pre   | Submission                                                                 | . 4 |
|    | 2.1.   | 1.    | Uploading Documents                                                        | . 6 |
|    | 2.1.   | 2.    | Study Workspace                                                            | . 8 |
|    | 2.1.   | 3.    | Routing the Provincial Application to the Sponsor or CRO in Pre Submission | . 9 |
|    | 2.1.   | 4.    | Finalizing the Provincial Application                                      | 12  |
| 2. | 2.     | Sub   | omission (PI Only)                                                         | 13  |
| 2. | 3.     | Con   | ntingencies                                                                | 14  |
| 2. | 4.     | Trac  | cking the Progress of the Application                                      | 15  |
| 2. | 5.     | PI F  | Response Pending                                                           | 16  |
|    | 2.5.   | 1.    | Accessing the OCREB Review Letter                                          | 16  |
|    | 2.5.   | 2.    | Accessing the OCREB Recommended Changes to the Consent Form(s)             | 16  |
|    | 2.5.   | 3.    | Preparing the PI Response                                                  | 17  |
|    | 2.5.   | 4.    | Routing the Provincial Application to the Sponsor or CRO – PI Response     | 18  |
|    | 2.5.   | 5.    | Submitting the PI Response                                                 | 20  |
|    | 2.5.   | 6.    | Centre Application or Provincial Application – Where am I?                 | 21  |

# 1. About OCREB Online

OCREB Online (O2) is a transparent, secure, web-based system designed to automate and streamline the preparation, submission and review processes for ethics applications submitted to OCREB by institutions in Ontario authorized to use OCREB. Ethics applications for new studies and post-approval applications such as amendments, renewals, study closures and reportable events (e.g., local SAEs, safety updates, DSMB reports, protocol deviations), are submitted via the online system by the principal investigator or by the designated study team member. Applications are prepared using "smart forms", which dynamically show or hide questions depending on the applicability to the study. The system automatically prompts for missing information, thereby ensuring that submissions are complete before submission.

#### 1.1. Intended Audience

This guide is intended for the Provincial Applicant or Provincial PI and the Study Staff assisting with the provincial application. It is also intended for the study sponsor or CRO staff who may assist with the completion of the provincial application.

### 1.2. Accessing the System

To access the live O2 system, go to <u>https://ocrebonline.ca</u>. Review the Terms and Conditions for restrictions on and authorized use of O2, and for privacy, security and confidentiality details.

### **1.3.** Technical Details

- O2 is best viewed on Microsoft Internet Explorer (version 7 or higher).
- O2 will also work on Mozilla Firefox, Apple's Safari (Mac), and Google Chrome.
- Sun Java will be required for downloading files from O2, which can be obtained from <u>www.java.com/en/</u>. If you have firewall or downloading restrictions, you may need local IT assistance to download this onto your work computers.
- O2 uses pop-ups and multiple windows. You will need to allow pop-ups for the O2 website so that these windows are not blocked.
- The display of system-generated date fields is dependent upon the settings on the computer that you are accessing the system with as well as the browser you are using. Please refer to the "Getting Started" user manual to adjust date settings.

# 1.4. O2 Support

- During business hours contact O2 Support at: Tel: 416-673-6649 or toll-free at 1-866-678-6427 Ext 6649 Email – <u>ocrebonline@oicr.on.ca</u>; or
- After business hours, send an email to: <u>ocrebonline@oicr.on.ca</u>.

# 2. Initial (New) Provincial Study

# 2.1. Pre Submission

Before you begin, prepare your submission documents (protocol, IB and/or PM, study budget, consent forms, NOL if available, other patient materials, etc). You will be directed to upload these documents at appropriate places in the application. Clearly name and organize the documents in an easily-accessible area on your computer or local network.

|                                 | John Smith   My Home   Logoff                                                                                                    |  |  |  |  |  |
|---------------------------------|----------------------------------------------------------------------------------------------------|--|--|--|--|--|
|                                 | O2 Home Studies Centres Researcher Profile Issues & Support                                                                                                    |  |  |  |  |  |
|                                 | Page for Demo Principal Investigator                                                                                                    |  |  |  |  |  |
| To start a new provincial       | Study Staff Page for Demo Principal Investigator                                                                                                    |  |  |  |  |  |
| application, select New         | My Roles Welcome to your Personal Folder, the central resource or managing your applications. Use the following guidlines to process your applications:                                                                                                    |  |  |  |  |  |
| Provincial Study. This is       | Dept/Div Approvers  • Process all submissions in your Inbox. Items appearing here require immediate action by you to speed your                                                                                                    |  |  |  |  |  |
| accessible from a variety       | submission through the review process. Click on link to process an item. The system will automatically notify<br>you when action is required by you.                                                                                                    |  |  |  |  |  |
| of places, including the        | New Provincial Study                                                                                                    |  |  |  |  |  |
| Studies page and My             | Quick Links                                                                                                    |  |  |  |  |  |
| Home page.                      | Consent Forms My Action Items My Studies My Amendments My Renewals My Reportable Events Displaye all items which require action by the study team. Click on links for more information                                                                     |  |  |  |  |  |
|                                 |                                                                                                    |  |  |  |  |  |
|                                 | ID Name SmartForm D Date Modified Type Owner State Last State Change                                                                                                    |  |  |  |  |  |
|                                 | Pro00000094 TM 02 🛃 2/9/2011 2:59 Initial Pre 2/9/2011 2:59 PM                                                                                                    |  |  |  |  |  |
|                                 |                                                                                                    |  |  |  |  |  |
| You must complete and           | 1 Save Print 2                                                                                                    |  |  |  |  |  |
| Save (1) the first page of      |                                                                                                    |  |  |  |  |  |
| the application form before     | 1.1 Study Identification                                                                                                    |  |  |  |  |  |
| the study record is             |                                                                                                    |  |  |  |  |  |
| created                         | This is the first step in your Human Research Ethics Application. You will automatically be guided to the appropriate questions<br>or sections needed to complete your submission. Guidance notes will be in italics. Red asterisks (*) indicate mandatory |  |  |  |  |  |
| orcated.                        | questions. Submission of the application will be blocked unless all mandatory questions are answered.                                                                                                    |  |  |  |  |  |
| When you are finished with      |                                                                                                    |  |  |  |  |  |
| the current page, select        |                                                                                                    |  |  |  |  |  |
| <b>Continue</b> (2), to move to | 1.0 * Is this a multi-centre cancer clinical trial?: (OCREB's mandate is multi-centre cancer clinical trials i.e., a trial                                                                                                    |  |  |  |  |  |
| the next page.                  | conducted at more than one centre in Ontario using OCREB) Yes Ob CleaO                                                                                                    |  |  |  |  |  |
| and how pager                   | If NO, please contact the OCREB office.                                                                                                    |  |  |  |  |  |
| Questions marked with a         |                                                                                                    |  |  |  |  |  |
| red asterisk (*) are            | <ol> <li>Protocol number (i.e., sponsor protocol number - enter EXACTLY as written on the protocol e.g., BR.29 not<br/>BR29):</li> </ol>                                                                                                    |  |  |  |  |  |
| mandatory. You will not be      |                                                                                                    |  |  |  |  |  |
| allowed to continue to the      | Study acronym or other unique identifier or nickname:                                                                                                    |  |  |  |  |  |
| next page unless these          | OCREB number (please contact the OCREB office at 416-673-6649 if you do not have an OCREB number):                                                                                                    |  |  |  |  |  |
| questions have been             |                                                                                                    |  |  |  |  |  |
| answered. However, at           | 3.0 * Full Study Title (enter exactly as written in protocol):                                                                                                    |  |  |  |  |  |
| any point after the study is    |                                                                                                    |  |  |  |  |  |
| created, you can Exit and       |                                                                                                    |  |  |  |  |  |
| come back to work on it         | 4.0 * Provincial Applicant/Investigator                                                                                                    |  |  |  |  |  |
| later by selecting              | 4.0 Test Principal Investigator 2 Select Clear                                                                                                    |  |  |  |  |  |
| Edit Application                |                                                                                                    |  |  |  |  |  |
| from the study workspace        | 5.0 Study Co-ordinator or Assistant (this person will have access to and can edit this application and will receive<br>all notifications for this study):                                                                                                  |  |  |  |  |  |
|                                 |                                                                                                    |  |  |  |  |  |

Once you have created your study, menu options will appear, and the top right-hand corner of the screen will now display a unique identifier assigned to your application. Menu options:

- 1. Save saves your work and keeps you on the same page;
- 2. Exit takes you out of the application to the study workspace;
- 3. Hide/Show Errors will display a list of mandatory questions that have not been answered;
- 4. Jump To is a drop down list that allows you to "jump" directly to other sections of the form;
- 5. Back or Continue will take you to the previous page or to the next page of the application.

| () ocreb |                                   |                                   |                  |       | Edit: Initial                        | Submission - Pro00000013 |
|----------|-----------------------------------|-----------------------------------|------------------|-------|--------------------------------------|--------------------------|
| 0        | $\begin{bmatrix} 1 \end{bmatrix}$ | $\begin{bmatrix} 2 \end{bmatrix}$ |                  |       |                                      |                          |
| << Back  | Save                              | Exit                              | lide/Show Errors | Print | Jump To: - 1.2 Funding Information - | Continue >>              |
|          |                                   |                                   |                  |       |                                      |                          |

Under **Study Locations & Other Reviews**, select the PI at every centre that plans to participate in the study (obtain this information from the study sponsor). **You must add your own centre as a study location in order to be able to submit your centre application**.

|                                                                                                    | 3.0                      | Full Study Title (enter exactly as written in protocol): This is the title for test study DEMO_1a.                                                                                                    |
|----------------------------------------------------------------------------------------------------|--------------------------|----------------------------------------------------------------------------------------------------|
| If you start typing the last name,<br>first name or organization in the<br>fields in any application form that<br>asks you to <i>Select</i> a person,<br>choices with similar names will<br>appear for you to select from.<br>You also may <i>Select</i> and choose<br>from a full drop-down list. | 4.0<br>5.0<br>6.0<br>7.0 | * Provincial Applicant/Investigator:         dem         * toot       First       Organization         Principal Investigator 1       Demo       Demo       Centre 10         Principal Investigator 10       Demo       Demo       Centre 10         Principal Investigator 11       Demo       Demo       Centre 10         Principal Investigator 12       Demo       Demo       Centre 11         Principal Investigator 13       Demo       Demo       Centre 13         Principal Investigator 13       Demo       Demo       Centre 13         Principal Investigator 14       Demo       Demo       Centre 14         Principal Investigator 15       Demo       Demo       Centre 16         Principal Investigator 16       Demo       Demo       Centre 17         Principal Investigator 18       Demo       Demo       Centre 18         Principal Investigator 18       Demo       Demo       Centre 18         Principal Investigator 18       Demo       Demo       Centre 17         Principal Investigator 18       Demo       Demo       Centre 18         Principal Investigator 18       Demo       Demo       Centre 18         Protocal Number:       Protocal Number:       Pro |
| Select the main study coordinator<br>who will receive all notifications<br>related to the provincial study.<br>Add any other Study Staff<br>members requiring access to the<br>provincial study, including the<br>ability to submit amendments,<br>renewals or reportable events.                  |                          | Study Co-ordinator or Assistant (this person will have access to and can edit this application and will receiv<br>all notifications for this study):<br>Demo Study Coordinator 1 Select Clear<br>Other Study Staff at this centre requiring access to and ability to edit the REB materials for this study:<br>Add<br>Name                                                                                                    |

#### 2.1.1. Uploading Documents

| At various points in the application, you will<br>be prompted to upload relevant documents.<br>Uploading a document is a two-step process.<br>Selecting <i>Add</i> will open up an <b>Edit/Add</b><br><b>Document</b> window. Enter the version date of<br>the document if applicable, and select <i>Add</i><br>again to upload. | Edit Add Document         Document         [Non] Add         Version Date:         2011-Jan-13 or January 13, 2011         * Required       OK       OK and Add Another                                                                                      |
|----------------------------------------------------------------------------------------------------|----------------------------------------------------------------------------------------------------|
| This will open up another window. Enter the title of the document and select <i>Browse</i> to locate the document on your computer. Select <i>OK</i> to upload the document to the application. Select <i>OK and Add Another</i> to upload other documents, or select <i>OK</i> until you return to the application form.        | Submit a Document       Help         Title:       Demo Consent Form         If not provided, the name of the file will be used         * File:       C:\Documents and Settings\pcieslak\Desktop\Cc         Show Advanced Options         * Required       OK |
| If the document is password protected, you<br>must select <i>Show Advanced Options</i> and<br>enter the password in the " <b>Description</b> "<br>field.                                                                                                    | Edit Add Document  * a) Protocol Version Date (as written on protocol):  * b) Upload the protocol here (PDF ONLY). If the document is password protected, please enter the password under advanced options - "description": [None] Add                       |

You should now see the uploaded document(s) and the version date(s). Select *Update* to correct the version date. If you have uploaded the wrong document, *Delete* the document and then repeat the *Add* procedure to upload the correct document. If you do not enter a document name in the **Title** field, the "Name" will default to the filename you gave to the original document. This means that if you have already clearly named your documents, you can skip entering the **Title** field in the upload procedure.

| 0. | Save   Exit   Hide/Show Error                                                                                                    | s  Print   Jump To: -4.3 Consent Forms &                                                                                                    | Other Study Participant Materials 👻                                                                                                    |  |
|----|----------------------------------------------------------------------------------------------------|----------------------------------------------------------------------------------------------------|----------------------------------------------------------------------------------------------------|--|
|    | 4.3 Consent Forms & Other                                                                                                    | Study Participant Materials                                                                                                    |                                                                                                    |  |
|    | 1.0 Upload all consent form(s) he<br>consent form templates (i.e., m<br>Add<br>Name<br>Update<br>Optional Tissue Consent<br>Please upload any other mate<br>Add<br>Name | re (MS WORD ONLY). OCREB strongly red<br>ain study, genetic research, etc.) and mod<br>m<br>m<br>th Form Feb<br>rials that will be distributed to study part | sommends downloading the applicable<br>ifying where necessary.<br>sion Date<br>uary 13, 2011<br>ruary 4, 2011<br>Delete<br>icicipants: |  |
|    | There are no items to display                                                                                                    | VEISION DAILE                                                                                                    |                                                                                                    |  |

The application forms are "SmartForms", which are designed to show or hide questions as they apply to your study. Using the *Jump To* menu to navigate from page to page as you work through the application instead of *Continue* will override this feature. However, using the *Jump To* menu is a very good way to come back to a page that you were previously working on, or to bypass a mandatory question that you are not ready to answer. It is strongly recommended that you use the *Continue* button to move to the next page when you are filling in the application to avoid missing any mandatory questions and to trigger the SmartForm feature.

| 🥖 ocreb |                                                                                                    | Edit: Initial Submission - Pro00000080 |
|---------|----------------------------------------------------------------------------------------------------|----------------------------------------|
| << Back | Save   Exit   Hide/Show Errors  Print Jump To: -4.3 Consent Forms & Other Study Participant Materials -                                                                                                    | Continue >>                            |
|         | 1.0 Study Identification, Funding & Locations         - 1.1 Study Identification         - 1.2 Funding Information         - 1.30 Contact Information         - 1.5 Study Locations and Other Reviews         1.0 Upter         - 2.1 Study Objectives & Design         - 2.1 Study Objectives & Design         - 2.1 Study Objectives & Design         - 3.0 Research Methods and Procedures         - 3.1 Research Methods and Procedures         - 3.7 Clinical Trial         T         - 4.0 Study Population, Recruitment and Consent | pplicable<br>Delete                    |
| << Badt | Save   Exit   Hide/Show Errors  Print   Jump To: - 4.3 Consent Forms & Other Study Participant Materials -                                                                                                    | Continue >>                            |

Because the system auto generates a different Pro number for the initial provincial study and each initial centre application, until this is fixed, a single OCREB number will be assigned to the overall project. The format will be the first two numbers of the current year followed by a 3-digit number (e.g., 11-001).

Until this process is automated, when you are ready to submit your application, please contact the OCREB office (416-673-6649) for your OCREB number. Enter the assigned OCREB number in the relevant question on the first page of the application.

### 2.1.2. Study Workspace

When you *Finish* or *Exit* the application, you exit to a Study Workspace. Workspaces are where you conduct your work or activities. Workspaces are created for each type of submission and contain activity buttons that allow you to create, view or work on submissions (e.g., new provincial application; post provincial approval activities such as amendments, centre applications, reportable events, etc).

- 1. **State** displays where your application is in the review process. Monitor the progress by checking the current state, which changes as the application moves through the review process;
- 2. Edit Application takes you back to the application to make edits any time prior to submission;
- 3. View Smartform Progress displays questions in the application as complete or incomplete;
- My Activities displays the activities that you can execute in this state (e.g., "Pre Submission"). Activities will change as the state changes with the various steps of the review process;
  - "Send for Sponsor Review" routes the application to the sponsor contact to allow them to assist in completing the application;
  - "Submit Study" is only available to the PI for initial provincial and initial centre applications;
  - "Withdraw" removes the study from REB review anytime after it has been submitted;
  - "Edit the Email List" to add others who should receive notices;
  - "Edit Guest List" to give others (e.g., study monitors) view only access to the study;
  - "Send Email to PI" sends an email from the system to the PI's regular email address;
  - "Send Email to REB Staff" sends an email to the selected person in the REB office.
- Project Properties tab displays information about the study. This information auto populates from the application form and upon completion of other system activities;
   Centres tab – shows a list of potential centres participating in the study
- 6. History tab displays an ongoing list of study activities (some of the REB activities will not be displayed to study staff for confidentiality reasons);
- 7. Attachments tab in one location, provides a listing of and access to all documents that were uploaded to the application.

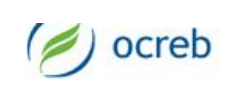

Test Study Coordinator | My Home | Logoff

#### O2 Home Studies Centres Researcher Profile Issues & Support

Studies > SPSR.001

| 1               | Pre Submission              | Project Informat                 | ion Centres                                                                                        |                         | 5                         |
|-----------------|-----------------------------|----------------------------------|----------------------------------------------------------------------------------------------------|-------------------------|---------------------------|
| 2               | Printer Version             | Provincial Stud<br>Study:SPSR.00 | ly - Credit Valley I<br>1 (Pro00001270) OCREB                                                      | Hospital<br>#: 12-100   |                           |
| 3               | Las view smartroim Progress | Acronym:                         | Sponsor Review                                                                                     |                         |                           |
|                 | My Activities               | Full Title:                      | Full Title: Preparing the training materials for routing the provincia applicantion to the sponsor |                         | g the provincial          |
| -               | Send For Sponsor<br>Review  | Principal<br>Investigator:       | Test Principal<br>Investigator 1                                                                   | Study<br>Coordinator:   | Test Study<br>Coordinator |
|                 | Vithdraw                    | Eunding Sources                  | a:                                                                                                 | Review Type:            |                           |
|                 | 🖉 Edit Email List           |                                  |                                                                                                    |                         |                           |
|                 | Call Edit Guest List        | 6<br>History Attact              | 7<br>ments Change Log                                                                              | a                       |                           |
|                 | Send Email to REB<br>Staff  | This area shows in               | structions and question                                                                            | ns and important notifi | ications regarding this   |
|                 | Send Email to Pl            | Study.                           | 0                                                                                                  |                         | t-                        |
| (               | Edit Study Personne         | Activity                         | Author                                                                                             | Activity Da             | ite                       |
| $\overline{\ }$ |                             | Created Stu                      | dy Study Coordinator                                                                               | r, Test 01/03/2012 4    | 4:23 PM GMT-05:00         |
|                 | (Initial)                   |                                  |                                                                                                    |                         |                           |

#### 2.1.3. Routing the Provincial Application to the Sponsor or CRO in Pre Submission

The provincial applicant or study staff can route the application to the study sponsor or to the CRO (if applicable) to assist in the completion of the initial provincial application.

The sponsor or CRO contact must be in O2 in order to be able to route the application to them. Be sure to send the person's full contact information to O2 Support to have them added to the system and set up with an account. Be sure to check with the sponsor or CRO contact before adding them to the system or routing the application to them!

|                                                                                                    | 🥑 ocreb                                                                                                    |                                                                                                    | Т                                                                                                    | est Study Coordinate                                                                                                    | or   My Home   Logoff                                                   |
|----------------------------------------------------------------------------------------------------|----------------------------------------------------------------------------------------------------|----------------------------------------------------------------------------------------------------|----------------------------------------------------------------------------------------------------|----------------------------------------------------------------------------------------------------|-------------------------------------------------------------------------|
|                                                                                                    | O2 Home Studies Centres Researcher Profile Issues & Support                                                                                                    |                                                                                                    |                                                                                                    |                                                                                                    |                                                                         |
| Select Send for Sponsor                                                                                                    | Studies > SPSR.001                                                                                                    |                                                                                                    |                                                                                                    |                                                                                                    |                                                                         |
| <i>Review</i> to route the application to<br>the sponsor or CRO. The sponsor<br>or CRO contact that will assist<br>with the application must be<br>entered in the appropriate section<br>of the application. Only one CRO<br>or sponsor contact can be<br>selected to assist with the<br>application. Be sure to confirm<br>the contact with the sponsor or<br>CRO.                                                                                                    | Pre Submission         Image: Edit Application         Image: Printer Version         Image: View SmartForm Progress         Mv Activities         Image: Send For Sponsor Review         Image: Withdraw         Image: Edit Guest List         Image: Edit Guest List         Image: Send Email to REB Staff         Image: Send Email to Pl         Image: Edit Study Personnel | Project Informat<br>Provincial Study<br>Study:SPSR.00<br>Acronym:<br>Full Title:<br>Principal<br>Investigator:<br>Funding Sources<br>History Attact<br>This area shows in<br>Study.<br>Activity | tion Centres<br>dy - Credit Valley H<br>Of (Pro00001270) OCREB +<br>Sponsor Review<br>Preparing the training<br>applicantion to the sp<br>Test Principal<br>Investigator 1<br>s:<br>hments Change Log<br>istructions and question<br>Author | Iospital<br>#: 12-100<br>g materials for routing<br>oonsor<br>Study<br>Coordinator:<br>Review Type:<br>s and important notifi | g the provincial<br>Test Study<br>Coordinator<br>cations regarding this |
|                                                                                                    | Luit Study Personner                                                                                                    | Created Stu                                                                                                    | idy Study Coordinator,                                                                                                    | Test 01/03/2012 4                                                                                                    | 1:23 PM GMT-05:00                                                       |
| A "Send for Sponsor Review"<br>window will appear. The selected<br>sponsor or CRO contact will<br>appear in this window.       Send For Sponsor Review         Enter any instructions or<br>information for the sponsor or<br>CRO contact in the Comments<br>field.       • This form allows you to send the provin<br>application if required. The sponsor will<br>Use the box below to add any comment<br>• Click the Ok button to send this application<br>• The application will be sent to the following sp<br>Comments:         Hello John. As discussed, I am routing the pro-<br>completing it. Thanks]         Documents typically should not<br>be added to this notice. All study-<br>related documents (e.g., consent<br>form) should be uploaded directly<br>into the application form |                                                                                                    | cial application to the<br>l be notified when you<br>its to the sponsor.<br>tion to the sponsor.<br>ponsor for review Joh<br>pvincial application to                                            | e sponsor for review<br>I submit this form.<br>n Test<br>you to assist in                                                                                                    | v and completion of the                                                                                                    |                                                                         |
|                                                                                                    | Name<br>There are no items to disp                                                                                                    | Versio                                                                                                    | DN                                                                                                    |                                                                                                    |                                                                         |

| Once you select <i>OK</i> , the state will<br>change from <b>Pre Submission</b> to<br><b>Pre Submission (Sponsor</b><br><b>Review).</b> The provincial<br>applicant/PI and study staff will<br>have "View" access only to the<br>application until the sponsor<br>routes it back.                                                                                                    | O2 Home Studies Cent<br>Studies > SPSR.001<br>Pre Submission<br>(Sponsor Review)<br>View Application<br>Printer Version<br>View SmartForm Progress<br>My Activities                                                                                                    | Test Study Coordinator   My Home   Logoff         res       Researcher Profile       Issues & Support         Project Information       Centres         Provincial Study - Credit Valley Hospital         Study:SPSR.001 (Pro00001270) OCREB #: 12-100         Acronym:       Sponsor Review         Full Title:       Preparing the training materials for routing the provincial applicantion to the sponsor         Principal       Test Principal                                                                                                    |
|----------------------------------------------------------------------------------------------------|----------------------------------------------------------------------------------------------------|----------------------------------------------------------------------------------------------------|
| The sponsor or CRO contact will<br>receive a notice from ocrebonline,<br>and the study will be sitting in<br>his/her " <b>My Action Items</b> " tab.<br><b>NOTE:</b> the study will remain in<br>the " <b>My Action Items</b> " section of<br>the provincial applicant/PI and<br>study staff with view-only<br>permission until the sponsor<br>routes the application back to the<br>provincial applicant. | Edit Email List         OCreb         O2 Home Studies Centres         Page for John Test         Sponsor         My Roles         Sponsor         Quick Links         Consent Forms                                                                                                    | Investigator:       Investigator 1       Coordinator:       Coordinator         John Test   My Home         Logoff         Age for John Test       Issues & Support         Age for John Test       Issues & Support         Age for John Test       Issues & Support         Age for John Test       Issues & Support         Age for John Test       Issues & Support         Age for John Test       Issues & Support         Investigation:       Process all submissions in your Inbox. Items appearing here require immediate action by you to speed your submission through the review process. Click on link to process an item. The system will automatically notify you when action is required by you.         Iv Action Items       Image for Detempting action by you. Click on links for more information.         Filter by ID       Image for Detempting action by you. Click on links for more information.         Filter by ID       Image for Detempting for Detempting for the system will automatically notify and the review of the system of the system of |
| The sponsor or CRO contact<br>must select <i>Edit Application</i> to<br>edit the application form.<br>Selecting <i>Printer Version</i> opens<br>a print friendly version of the<br>application.<br>When finished, the sponsor or<br>CRO contact must select the<br><i>Submit Sponsor Review</i> activity<br>to route the application back to<br>the provincial applicant/PI.                               | O2 Home       Studies       Centre         Studies       > SPSR.001         Pre Submission<br>(Sponsor Review)       Image: Sponsor Review)         Image: Printer Version       Image: Sponsor Review)         Image: View SmartForm Progress       My Activities         Image: Printer Version       Image: Submit Sponsor Review)         Image: Submit Sponsor Review       Sound Email to Study<br>Contact         (Initial)       (Initial) | John Test   My Home   Logoff         es       Researcher Profile Issues & Support         Project Information       Centres         Provincial Study - Credit Valley Hospital         Study:SPSR.001 (Pro00001270) OCREB #: 12:100         Acronym:       Sponsor Review         Full Title:       Preparing the training materials for routing the provincial applicantion to the sponsor         Principal       Test Principal Investigator       Study         Investigator:       1       Coordinator:       Coordinator         Funding Sources:       Demo Sponsor       Review Type:         History       Attachments       Change Log         This area shows instructions and questions and important notifications regarding this Study.         Activity       Author       Activity Date         Sent For Sponsor       Study Coordinator, Test       01/03/2012 5:03 PM GMT-<br>05:00         Hello John. As discussed, I am routing the provincial application to you to assist in<br>completing it. Thanks       Study Coordinator, Test       01/03/2012 4:23 PM GMT-                                                                                                    |

|                                         | Submit Sponsor Review                                                                                                    |                                                                                                    |  |  |  |
|-----------------------------------------|----------------------------------------------------------------------------------------------------|----------------------------------------------------------------------------------------------------|--|--|--|
|                                         | Sponsor Review Acknowledgement                                                                                                    |                                                                                                    |  |  |  |
|                                         | When you have completed review of the application, select "OK" to send the application back to the PI/Study<br>Coordinator for final review and submission |                                                                                                    |  |  |  |
|                                         | Insert any notes or comments                                                                                                    | to the Pl/Study Coordinator in the comment field below                                                                                |  |  |  |
| A Sponsor Boylow                        | Comments:                                                                                                    |                                                                                                    |  |  |  |
| A Sponsor Review                        | Comments.                                                                                                    |                                                                                                    |  |  |  |
| appear. Enter any relevant              |                                                                                                    |                                                                                                    |  |  |  |
| comments or notes and select            |                                                                                                    |                                                                                                    |  |  |  |
| <b>OK</b> to route the application back |                                                                                                    |                                                                                                    |  |  |  |
| to the provincial applicant/PI and      |                                                                                                    |                                                                                                    |  |  |  |
| study staff.                            |                                                                                                    | ×                                                                                                    |  |  |  |
|                                         |                                                                                                    |                                                                                                    |  |  |  |
|                                         |                                                                                                    |                                                                                                    |  |  |  |
|                                         |                                                                                                    |                                                                                                    |  |  |  |
|                                         |                                                                                                    | OK Cancel                                                                                                    |  |  |  |
|                                         | 🥖 ocreb                                                                                                    | John Test   My Home   Logoff                                                                                                    |  |  |  |
|                                         | O2 Home Studies Centr                                                                                                    | res Researcher Profile Issues & Support                                                                                               |  |  |  |
|                                         | Studies > SPSR.001                                                                                                    |                                                                                                    |  |  |  |
|                                         | Pre Submission                                                                                                    | Project Information Centres                                                                                                    |  |  |  |
|                                         | View Application                                                                                                    | Provincial Study - Credit Valley Hospital                                                                                             |  |  |  |
| The State will change back to Pre       | View SmartForm Progress                                                                                                    | Study:SPSR.001 (Pro00001270) OCREB #: 12.100                                                                                          |  |  |  |
| Submission and the sponsor or           |                                                                                                    | Acronym: Sponsor Review Full Title: Preparing the training materials for routing the provincial applicantion to                       |  |  |  |
| application only                        | Withdraw                                                                                                    | the sponsor Principal Test Principal Investigator Study Test Study                                                                    |  |  |  |
|                                         | Edit Centre PI List                                                                                                    | Investigator: 1 Coordinator: Coordinator                                                                                              |  |  |  |
|                                         | Send Email to Study<br>Contact                                                                                                    | Funding Sources: Demo Sponsor Review Type:                                                                                            |  |  |  |
|                                         | (Initial)                                                                                                    | History Attachments Change Log                                                                                                    |  |  |  |
|                                         |                                                                                                    | This area shows instructions and questions and important notifications regarding this Study.                                          |  |  |  |
|                                         |                                                                                                    | Submitted Sponsor Test, John 02/03/2012 12:30 PM GMT-                                                                                 |  |  |  |
|                                         |                                                                                                    | Review 05:00                                                                                                    |  |  |  |
|                                         |                                                                                                    | application should be routed to the CRO contact to assist in completing it.                                                           |  |  |  |
|                                         | 🥖 ocreb                                                                                                    | Test Study Coordinator   My Home   Logoff                                                                                             |  |  |  |
|                                         | O2 Home Studies Centre                                                                                                    | es Researcher Profile Issues & Support                                                                                                |  |  |  |
|                                         | Studies > SPSR.001                                                                                                    |                                                                                                    |  |  |  |
|                                         | Pre Submission                                                                                                    | Project Information Centres                                                                                                    |  |  |  |
| The provincial applicant and            | Printer Version                                                                                                    | Provincial Study - Credit Valley Hospital                                                                                             |  |  |  |
| study staff can once again edit         | View SmartForm Progress                                                                                                    | Acronym: Sponsor Review                                                                                                    |  |  |  |
| the application.                        | My Activities                                                                                                    | Full Title: Preparing the training materials for routing the provincial applicantion to                                               |  |  |  |
| The cycle of routing the                | Send For Sponsor                                                                                                    | Principal Test Principal Investigator Study Test Study                                                                                |  |  |  |
| application to and from the             | Withdraw                                                                                                    | Investigator:         1         Coordinator:         Coordinator           Funding Sources:         Demo Sponsor         Review Type: |  |  |  |
| sponsor or CRO contact can be           | Edit Email List                                                                                                    |                                                                                                    |  |  |  |
| repeated as needed.                     | Send Email to REB                                                                                                    | History Attachments Change Log                                                                                                    |  |  |  |
|                                         | Staff                                                                                                    | This area shows instructions and questions and important notifications regarding this Study.<br>Activity Author I Activity Date       |  |  |  |
|                                         | Edit Study Personnel                                                                                                    | Submitted Sponsor Test, John 02/03/2012 12:30 PM GMT-                                                                                 |  |  |  |
|                                         | (Initial)                                                                                                    | Added CRO contact. This responsibility has been delegated to the CRO. The                                                             |  |  |  |
|                                         | - *                                                                                                    | application should be routed to the CRO contact to assist in completing it.                                                           |  |  |  |
|                                         |                                                                                                    |                                                                                                    |  |  |  |

### 2.1.4. Finalizing the Provincial Application

The study will remain in **My Action Items** until it is submitted. Select **Edit Application** to open the application and make edits at any time prior to submission. Once you are back in the application, select **Continue** to continue section by section, or use the **Jump To:** -1.1 Study Identification menu to go to a specific section or sections. These two options can be found at the top and the bottom of the application. As you **Continue** from page to page, an error message will appear if any of the mandatory questions on that page have not been answered.

| << Badk                                                            |
|--------------------------------------------------------------------|
| Could not update the Initial Submission due to one or more errors: |
| Please review the page and correct any errors                      |

REMEMBER that using the **Jump To** menu will override the SmartForm feature that shows or hides questions as applicable to your study. For example if the collection of biological specimens is included in your study, selecting "*Biological Specimens*" in the "Research and Methods" section of the application will result in the appearance of questions relating specifically to biological specimens. If you are collecting biological specimens in your study and you don't see the related questions, go back to ensure that you made the appropriate selections in the "Research and Methods" section.

Once the application is finished, double-check that it is complete before submitting it (if you are the PI), or before contacting the PI to submit (if you are the study coordinator). Selecting "Hide/Show Errors" from within the application, or **View SmartForm Progress** from the workspace will open up a **Progress** window showing whether the sections are complete or incomplete. If a section is "incomplete" it means that at least one of the mandatory questions was not answered. Select the item from the "Section" column to go directly to that section.

| Progress                                      |             | Help       |
|-----------------------------------------------|-------------|------------|
| Section                                       | Description | Progress   |
| 1.0 Study Identification, Funding & Locations | Provincial  | Incomplete |
| 2.0 Study Objectives & Design                 | Provincial  | Incomplete |
| 3.0 Research Methods and Procedures           | Provincial  | Incomplete |
| 4.0 Study Population, Recruitment and Consent | Provincial  | Incomplete |
| 5.0 Risks and Benefits Assessment             | Provincial  | Incomplete |
| 6.0 Data Privacy, Confidentiality & Security  | Provincial  | Incomplete |
| 7.0 Data & Safety Monitoring Plan             | Provincial  | Incomplete |
| 8.0 Budgets, Costs & Contracts                | Provincial  | Incomplete |

Once you have determined that the application is complete, if you are the study coordinator you can inform the PI from within the study workspace by pressing the send Email to PI activity button, or you can send an email outside the O2 system using your institutions email system (e.g., Outlook), or you can simply call the PI or tell the PI in person that the study is ready for him/her to submit.

**NOTE:** emails sent from the study workspace will contain study identifiers and the sender's name as well as a direct link to the study workspace after login; however, the emails will be "From" ocrebonline and not the person sending the email.

# 2.2. Submission (PI Only)

Only the PI has the authority to submit an initial provincial application. The PI must log in and locate the study in **My Action Items** on his/her home page and select the study "Name" to open up the provincial study workspace. If an email was sent from the workspace, the PI can use the link to be taken directly to the study workspace after login. Review the application by viewing the "Printer Version" or review and edit the application by selecting **Submit Study**. When ready, the PI selects **Submit Study**.

If the application is incomplete, an error message will list all questions that are incomplete. Selecting the link in the **Jump To** column will take the PI directly to the application page in question. The PI will not be terribly happy if this error message pops up at this stage....

| Error/Warning Messages                                               | ror/Warning Messages         |                                          |  |  |  |  |
|----------------------------------------------------------------------|------------------------------|------------------------------------------|--|--|--|--|
|                                                                      |                              |                                          |  |  |  |  |
| Message                                                              | Field Name                   | Jump To                                  |  |  |  |  |
| This is a required field;<br>therefore, you must provide a<br>value. | Funding Type                 | 1.2 Funding Information                  |  |  |  |  |
| This is a required field;<br>therefore, you must provide a<br>value. | Investigator Initiated Study | 1.2 Funding Information                  |  |  |  |  |
| This is a required field;<br>therefore, you must provide a<br>value. | Funding from USA DHHS        | 1.2 Funding Information                  |  |  |  |  |
| This is a required field;<br>therefore, you must provide a<br>value. | Funding CRO Involved?        | 1.2 Funding Information                  |  |  |  |  |
| This is a required field;<br>therefore, you must provide a           | Previous REB review          | 1.5 Study Locations and<br>Other Reviews |  |  |  |  |

If the application is complete, the Provincial Applicant/PI Agreement window will appear. Check off the box in the bottom left-hand corner before selecting *OK* to submit the study. This serves as the official Provincial Applicant/PI signature. Once submitted, the study moves out of **My Action Items** and Study Staff can no longer make any changes.

| Submit Study                                                                                                    |
|----------------------------------------------------------------------------------------------------|
| PROVINCIAL APPLICANT/INVESTIGATOR AGREEMENT:                                                                                                    |
| <ul> <li>I attest that this application as submitted is in compliance with the Tri-Council Policy Statement; ICH Good Clinical Practice<br/>Consolidated Guidelines; Division 5, Canadian Food and Drug Regulations, and the applicable laws and regulations of<br/>Ontario.</li> </ul>                                                                                                    |
| <ul> <li>I attest that the information in the application is complete and accurate to the best of my knowledgte;</li> <li>I attest that this application contains the current and complete protocol, including and sub-studies;</li> <li>I am aware the the OCREB review materials (i.e., provincial application form, correspondence between the PI and OCREB, approval letter) will be shared with all Ontario sites participating in this study;</li> <li>As provincial applicant, I acknowledge that I am responsible for reporting to OCREB any proposed modifications or amendments to the protocol, all external (non-local) SAEs, and undated Investigator Brochures or Product Monographs</li> </ul> |
| unless the sponsor formally agrees to do so on my behalf;<br>I will submit an OCPEB Application for Approval of Centre Participation for review/approval to conduct the study at my                                                                                                    |
| <ul> <li>centre;</li> <li>I am aware that OCREB will provide the following study information to all Ontario oncology trial sites: OCREB project I.D.#, sponsor name, sponsor protocol #, REB review status, name of provincial applicant (i.e., submitting PI), list of participating centres.</li> </ul>                                                                                                    |
| After you click OK you will no longer be able to edit the application. You will receive email when each approval is granted or refused, and again when all the required approvals are received.                                                                                                    |
| If you are not ready to submit your application, click <b>Cancel</b> .                                                                                                    |
| I agree with the above statement: *                                                                                                    |
|                                                                                                    |
|                                                                                                    |
|                                                                                                    |
| OK Cancel                                                                                                    |

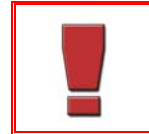

The principal investigator must login to officially sign-off on the initial provincial application. This activity cannot be delegated; doing so is equivalent to forging a signature.

# 2.3. Contingencies

Once your study has been submitted and assigned to an REB Coordinator (REBC). The REBC will review the application, set contingencies as required, and either assign it to a meeting, assign it to an expedited reviewer or send the application back to you to edit, as applicable. If the application is sent back to the Study Staff, you and the PI will receive an email notice with a link to the study. The study also will be located under the **My Action Items** tab, which means it now requires action by you. At this point, it is opened up to you again to edit.

A contingency is an item that was not included at the time of initial submission, but must be submitted before approval can be issued. The Health Canada authorization (e.g., NOL, ITA, NHP), the study budget and the Clinical Trial Registration number are all possible contingencies for provincial initial applications. To view any contingencies, from the Study workspace select the **Attachments** tab and scroll down to **Attached Documents - Other**. Note that the *Date Completed* column is blank indicating that these items must be received by OCREB before approval can be issued.

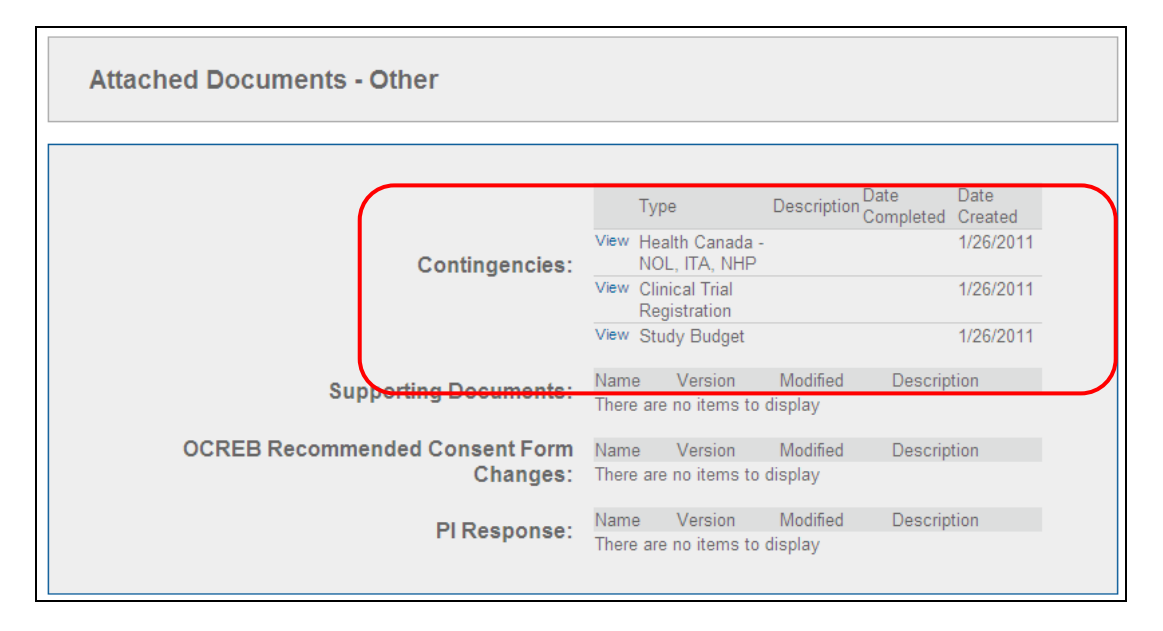

To submit any outstanding "contingency" items, upload them to the application if they are available at the time of preparing the revised application with your PI response. Alternatively, if the application is no longer open to you to edit, you can attach the documents and send them by email to the REB Coordinator "Owner" of your study. The email can be sent from within the study workspace in O2 or by regular email. If the items are sent by email, the REB Coordinator will upload them to the contingency area and change the contingency to "completed". This now will allow the approval to be issued. Because the REB office cannot modify your application, you can find any contingency documents received separately from your application under the **Attachments** tab.

# 2.4. Tracking the Progress of the Application

A unique feature of the OCREB Online system is that you can track the progress of your application through the entire ethics review process. If you look at the top left-hand side of the Study workspace, highlighted in yellow is the current "**State**" your application is in. For example, before you submit the study, the state of your application is called "**Pre-Submission**". After you submit the study it will change to "**REB Administrative Review**", and to "**REB Staff Review**" once assigned to an REB Coordinator.

Upon submission, the State changes from ...

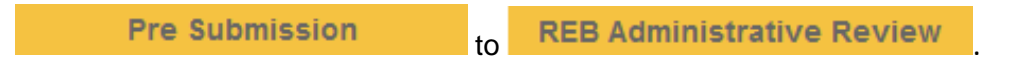

You can track the progress of all of your applications by viewing the State column on My Home page:

| Filt          | ter by ID  |                   | •         |                       | Go Clear Ad                   | vanced                        |                  |                      |       |                 |
|---------------|------------|-------------------|-----------|-----------------------|-------------------------------|-------------------------------|------------------|----------------------|-------|-----------------|
|               | ID         | Name              | SmartForm | Date Modified         | Owner                         | State                         | Application Type | Review Type          | PI    | Expiration Date |
| <sup>Ry</sup> | Pro0000080 | SST.01<br>(TRAIN) |           | 05/02/2011 4:51<br>PM | REB<br>Coordinator<br>2, Test | Assigned<br>To REB<br>Meeting | Provincial       | Full Board<br>Review | Smith |                 |

or the State column on the Studies page....

| Demo Principal Investigator 1   My Home   Logoff        |                                           |                          |                        |                               |                      |                              |                     |
|---------------------------------------------------------|-------------------------------------------|--------------------------|------------------------|-------------------------------|----------------------|------------------------------|---------------------|
| OCREE Studies Centres F                                 | Researcher Profile Is                     | sues                     |                        |                               |                      |                              |                     |
| Other Submission Types                                  | Studies                                   |                          |                        |                               |                      |                              |                     |
| <ul> <li>Renewals</li> <li>Reportable Events</li> </ul> | View all studies by li<br>related to you. | n Progress, Approved, a  | nd Closed groupings. U | lse the 'My Home' link in the | top right-hand corne | er of your screen to see the | list of submissions |
| Create Provincial                                       | Provincial - In Prog                      | press Provincial - Appro | oved Provincial - Clos | ed Provincial - All Stu       | dies                 |                              |                     |
| New Provincial Study                                    | Filter by ID                              |                          | Go Clear Ad            | vanced                        |                      |                              |                     |
|                                                         | ID                                        | Name SmartForm           | Date Modified          | State                         | Review Type          | Provincial Pl                | Expiration Date     |
|                                                         | Pro0000008                                | DEMO_2c                  | 27/01/2011 2:41 PM     | Approved                      | Full Board Review    | Principal Investigator 2     | 27/01/2012          |
|                                                         | Pro0000016                                | DEMO_3c 🗾                | 28/01/2011 2:56 PM     | Approved                      | Full Board Review    | Principal Investigator 3     | 28/01/2012          |
|                                                         | Pro0000022                                | DEMO_4c Z                | 31/01/2011 10:12 AN    | Approved                      | Full Board Review    | Principal Investigator 4     | 31/01/2012          |
|                                                         | Pro0000033                                | DEMO_5c 🗾                | 31/01/2011 3:24 PM     | Approved                      | Full Board Review    | Principal Investigator 5     | 31/01/2012          |
|                                                         | Pro0000057                                | DEMO_19                  | 01/02/2011 1:45 PM     | Approved                      | Expedited            | Principal Investigator 19    | 31/01/2012          |
|                                                         | Pro0000003                                | DEMO_1c 🗾                | 03/02/2011 9:30 AM     | Approved                      | Full Board Review    | Principal Investigator 1     | 27/01/2012          |
|                                                         | Pro0000001                                | DEMO_1a                  | 03/02/2011 2:38 PM     | Pre Submission                |                      | Principal Investigator 1     |                     |
|                                                         | Pro0000002                                | DEMO_1b                  | 03/02/2011 2:39 PM     | PI Response Pending           | Full Board Review    | Principal Investigator 1     | 27/01/2012          |
|                                                         | Pro0000006                                | DEMO_2a                  | 03/02/2011 2:40 PM     | Pre Submission                | /                    | Principal Investigator 2     |                     |

# 2.5. PI Response Pending

Once the initial application has undergone REB review (typically at a full Board meeting), the REB will issue a review letter with any questions, requests for clarifications, recommendations, or concerns. Once the review letter is issued, the state automatically changes to **PI Response Pending**, and the application is once again open to the Provincial Applicant and study staff for editing.

#### 2.5.1. Accessing the OCREB Review Letter

When the REB review letter is issued, the PI and main Study Coordinator both will receive an automatic email notice with a direct link to the study workspace. The study also shows up in the **My Action Items** tab from My Home page along with any other items requiring action by the study coordinator and PI. Select the study from the "Name" column to open the study workspace. The application is now open to the study staff to edit in response to the OCREB review letter. Find the review letter under the **Letters** tab, and select *View Correspondence Letter* to open the letter. To download a copy, right click on *View Correspondence Letter*.

| 🥖 ocreb                         |                                                            |                        |                   | Demo P                 | rincipal Investigator 1   My Home | Logoff |
|---------------------------------|------------------------------------------------------------|------------------------|-------------------|------------------------|-----------------------------------|--------|
| OCREB Studies Centres Res       | earcher Profile Issues                                     | 5                      |                   |                        |                                   |        |
| Studies > DEMO_1b               |                                                            |                        |                   |                        |                                   |        |
| PI Response Pending             | Project Information<br>Provincial Study<br>DEMO_1b (Pro000 | - Demo Centre          | 1                 |                        |                                   |        |
| Printer Version                 | Description: This is the full title for test study DEMO1b. |                        |                   |                        |                                   |        |
| View Differences                | Principal<br>Investigator:                                 | Demo Principal Investi | gator 1           | Study Coordinator:     | Demo Study Coordinator 1          |        |
| My Activition                   | OCREB Coordinator:                                         | Test REB Coordinator   | 1                 | Review Type:           | Full Board Review                 |        |
| Submit Changes                  | Expiration Date:                                           | 27/01/2012             | _                 | Meeting Date & Time:   | 11/02/2011 - 11:00am              |        |
| Withdraw                        | History Attachments                                        | s Contingencies        | Change Log Letter | s                      |                                   |        |
| Edit Email List                 |                                                            |                        |                   |                        |                                   |        |
| Send Email to Pl                | Last Issued Letter:                                        |                        |                   |                        |                                   |        |
| Send Email to REB Staff         | VIEW                                                       |                        |                   |                        |                                   |        |
| (Assigned To Committee Meeting) | Review Letters                                             |                        |                   |                        |                                   |        |
|                                 | Activity                                                   | Author                 |                   | Activity Date          |                                   |        |
|                                 | Sent Letter to PI                                          | REB Chair, 7           | Test 27/          | /01/2011 1:50 PM GMT-0 | 5:00                              |        |
|                                 | View Correspond                                            | Jence Letter           | J                 |                        |                                   |        |

### 2.5.2. Accessing the OCREB Recommended Changes to the Consent Form(s)

| The REB recommended consent changes<br>will be displayed in the consent forms.<br>Download copies to your computer to make<br>the changes as agreed with the PI and<br>sponsor. Change the version date and delete | OCREB Recommended Consent Form Changes:<br>Name<br><u>Main Consent - OCREB Recommended Changes</u><br><u>Tissue Consent - OCREB Recommended Changes</u>                                                                                                    |
|----------------------------------------------------------------------------------------------------|----------------------------------------------------------------------------------------------------|
| the initially submitted consents and upload the revised consents to the application.                                                                                                    | The review letter will contain a link to the consent forms containing the REB recommended changes.                                                                                                    |
| The consent forms with the REB<br>recommended changes also can be<br>accessed from the <b>Study</b> workspace. Select<br>the <b>Attachments</b> tab and scroll down to<br><b>Attached Documents – Other</b> .      | Attached Documents - Other         Contingencies:         Ver Health Casada - 1026/2011         Ver Health Casada - 1026/2011         OCREB Recommended Consent Form<br>Changes:         Pir Response:         Name Version Modified Description<br>There are no Jerns to display |

#### 2.5.3. Preparing the PI Response

To prepare the PI response, create a letter **on your local letterhead**. Remember to copy and paste the REB questions from the review letter into the response letter so that the questions and responses are in one location. In addition to responding with a letter, the relevant changes must be made directly in the application form, which is a living document that should reflect the most current study information. To edit the application, right click on *Edit Application*, and open the application for editing in a new window. Resize and position your PI response letter window beside the application windows so you can view them side-by-side as you modify the application and your response. **The PI must sign the PI response letter.** 

| Edit/View | DI *                                                                                            | Page + Safety + Tools + W+                   |           | S                                                                                                    |          |
|-----------|-------------------------------------------------------------------------------------------------|----------------------------------------------|-----------|----------------------------------------------------------------------------------------------------|----------|
| 2.0       | Yes CNo Clear     Are there any recruitment materials?      Yes CNo Clear                       |                                              |           | INSTITUTIONAL LETTERHEAD                                                                                                    |          |
|           | Brcchure, flyer, poster     Newspaper ad                                                        |                                              |           | February 20, 2011                                                                                                    |          |
|           | Telephone call scripts     Website     Video (recordings will not be reviewed without scripts)  |                                              |           | Dr. Jack Holtmad<br>Chair, OCREB<br>101 College Street, Suite 800<br>Teronte, Outarie MISG 0A3                                                                    |          |
|           | Other (specify below)                                                                           |                                              |           | Dear Dr. Holland,                                                                                                    |          |
|           | If OTHER, specify:                                                                              |                                              |           | RE: OCREB # 11-123 (Sponsor # FP.24) - Response to OCREB Review Letter<br>"Study title"                                                                           |          |
|           |                                                                                                 |                                              |           | Please find the responses to OCREE's recommendations and concerns below:                                                                                          |          |
| 3.0       | * List the key inclusion criteria in point form (i.e., the characteristics that in the study):  | t must be met for individuals to be enrolled |           | Protocol:<br>1. This is a combined phase I III study. Please clarify whether or not phase I<br>complete. If phase I is complete, please provide the phase I data. |          |
|           | 1 🖸 Source 🔚 🛕 🐰 🖻 🕮 📾 📾 🐨 🦛 🤮 📰 🖉 🗷                                                            | 7 I 46 % x                                   |           | Response: Phase 1 is now complete. The phase 1 data is attached.                                                                                                  |          |
|           |                                                                                                 |                                              |           | 2. Please clarify enrolment eligibility because                                                                                                    |          |
|           | 19 ○ 第三 詳 译 译 ■ 第二 第 ● 後 後 本   第二 音<br>  Fornal Normal ▼ Foot ▼ Size ▼ 第:                       | • @ ⊟<br>∕g                                  |           | Response: encolumnt eligibility will be based on The application has been modified to reflect this clarification.                                                 |          |
|           | Eligibility for this study is based on this overarching                                         |                                              |           | Consent Forms:<br>The modified consent forms (main and optional tissue) are enclosed with the PI response<br>letter.                                              |          |
|           | noy organicy enternance.                                                                        |                                              |           | If you have any questions or comments, do not hesitate to contact me.                                                                                             |          |
|           | 1. access to a computer<br>2. competent computer skills                                         |                                              |           | Sincerdy,                                                                                                    |          |
|           | <ol> <li>attention to detail</li> <li>the phillip de exercises the locie information</li> </ol> |                                              |           | P1 signature box                                                                                                    |          |
|           | <ol> <li>the ability to remember the login mornation</li> </ol>                                 |                                              |           | Dr. Principal Investigator                                                                                                    |          |
|           |                                                                                                 |                                              |           |                                                                                                    |          |
|           |                                                                                                 |                                              |           |                                                                                                    |          |
| 1         |                                                                                                 |                                              |           |                                                                                                    | <u> </u> |
| loope.    |                                                                                                 | a Datement C - 1000 - DAC                    | 1 / Y 200 |                                                                                                    |          |

Editing the application includes uploading revised versions of documents (i.e., consent forms). *Delete* the initially submitted document (e.g., consents) and upload the clean version (i.e., with changes incorporated) of the revised consents to the application.

| 1.0 Upload | I all consent form(s) here (MS WORD ONLY). OCRE  | B strongly recommends downloading   | the applicable |
|------------|--------------------------------------------------|-------------------------------------|----------------|
| 1.0 Upload | l all consent form(s) here (MS WORD ONLY). OCRE  | B strongly recommends downloading   | the applicable |
| Add        | in templates (i.e., man etady, genetic research, | etel, and mean, ing more needsbury. |                |
| Add        | Name                                             | Version Date                        | $\frown$       |
| Update     | Main Study Consent (changes tracked)             | February 6, 2011                    | Delete         |
| Update     | Main Study Consent.doc                           | February 6, 2011                    | Delete         |
| Update     | Optional Tissue Consent Form                     | February 4, 2011                    | Delete         |

Include the **tracked change versions of the consent form(s)** to show the changes by uploading them (*Add*) to the tracked change consent form area of the application.

| 1.0 | Upload all consent form(s) here (M<br>consent form templates (i.e., main<br>Add | S WORD ONLY). OCREB strongly recommends downloading the applicable study, genetic research, etc.) and modifying where necessary. |
|-----|---------------------------------------------------------------------------------|----------------------------------------------------------------------------------------------------|
|     | Name                                                                            | Version Date                                                                                                    |
|     | There are no items to display                                                   |                                                                                                    |
| ſ   | Upload all consent form(s) with tra                                             | cked changes (MS WORD ONLY), if applicable:                                                                                      |
|     | Add                                                                             |                                                                                                    |
|     | Name                                                                            | Version Date                                                                                                    |
|     | There are no items to display                                                   |                                                                                                    |

# 2.5.4. Routing the Provincial Application to the Sponsor or CRO – PI Response

The provincial applicant or study staff can route the application to the study sponsor or to the CRO (if applicable) to assist in preparing the PI response.

|                                                                                                    | O2 Home Studies Centres Researcher Profile Issues & Support                                                                                                    |
|----------------------------------------------------------------------------------------------------|----------------------------------------------------------------------------------------------------|
| Select Send for Sponsor                                                                                                    | Studies > 10000                                                                                                    |
| <i>Review</i> to route the application to                                                                                                    | Studies > 10000                                                                                                    |
| the sponsor or CRO contact to                                                                                                    | Project Information                                                                                                    |
| assist in preparing the PI                                                                                                    | PI Response Pending                                                                                                    |
| response (i.e. application edits                                                                                                    | Edit Application 10000 (Pro00001263) OCREB #:                                                                                                    |
| and responses to questions) Be                                                                                                    | Acronym:                                                                                                    |
| and responses to questions). De                                                                                                    | Full Title: test for sponsor                                                                                                    |
|                                                                                                    | Principal Test Pl2 Study Test Study                                                                                                    |
| the sponsor or CRO.                                                                                                    | Wy Activities         Investigator:         Coordinator:         Coordinator:           Send For Sponsor         OCREB         Test Ethics Coordinator         Review Type:         Full Board Review           Ownew         Coordinator:         1         1         1         1                                                                                                    |
| A "Send for Sponsor Review"                                                                                                    | Submit Changes Expiration Date: 7-Feb-2013 Meeting Date: 29-Feb-2012                                                                                                    |
| window will appear showing the                                                                                                    |                                                                                                    |
| sponsor or CRO contact.                                                                                                    | Edit Email List History Attachments Contingencies Change Log Letters                                                                                                    |
|                                                                                                    | Staff Activity Author Activity Date                                                                                                    |
|                                                                                                    | Send Email to PI Ethics Coordinator 1, 17/02/2012 4:28 PM GMT-                                                                                                    |
|                                                                                                    | Edit Study Personnel                                                                                                    |
|                                                                                                    | View Correspondence Letter                                                                                                    |
|                                                                                                    | Send For Sponsor Review                                                                                                    |
| Enter any notes to the sponsor or<br>CRO in the Comments field.<br>Select <i>Add</i> then <i>Browse</i> to find<br>and add the draft PI response<br>letter if the sponsor or CRO will<br>assist with the responses.<br>Remember to copy and paste the<br>REB questions from the review<br>letter into the response letter so<br>that the questions and responses<br>are in one location.<br>Select <i>OK</i> to send the application<br>to the sponsor or CRO. The state<br>will change from <b>PI Response</b><br><b>Pending to PI Response</b> | Instructions:   This form allows you to send the provincial application to the sponsor for review and completion of the arit required. The sponsor will be notified when you submit this form. Use the box below to add any comments to the sponsor. Click the Ok button to send this application to the sponsor. The application will be sent to the following sponsor for review. John Test Comments: Hello John. Please assist in revising the application as per the OCREB review letter and as discussed. I have attached the draft PI response letter below. It includes the OCREB questions and the draft responses. Please revise these as appropriate and attach the revised letter when you return the application to me. Thanks! |
| Pending (Sponsor Review).                                                                                                    | OK Cancel                                                                                                    |
| The provincial applicant/PI and<br>study staff will have "View"<br>access only to the application<br>until the sponsor routes it back.                                                                                                    |                                                                                                    |

|                                           | () ocreb                                                                                                    |                                                               | Test Sp                    | onsor   My Home   Logo    |  |
|-------------------------------------------|----------------------------------------------------------------------------------------------------|---------------------------------------------------------------|----------------------------|---------------------------|--|
|                                           | 02 Home Studies Centr                                                                                                    | as Desearcher Profile Jaques & Support                        |                            |                           |  |
|                                           | O2 Home Studies Centres Researcher Profile Issues & Support Studies > 10000                                                                                                    |                                                               |                            |                           |  |
|                                           |                                                                                                    |                                                               |                            |                           |  |
| The sponsor or CRO contact                | PI Response Pending                                                                                                    | Project Information                                           |                            |                           |  |
| revise the application form               | (Sponsor Review) Provincial Study - Credit Valley Hospital<br>10000 (Pro00001263) OCREB #:                                                                                                    |                                                               |                            |                           |  |
| including adding and removing             | Printer Version                                                                                                    | Acronym:                                                      |                            |                           |  |
| documents (e.g., consent forms).          | View Differences                                                                                                    | Full Title:     test for sponsor       Principal     Test Pl2 | Study                      | Test Study                |  |
|                                           | My Activities                                                                                                    | Investigator:                                                 | Coordinator:               | Coordinator               |  |
|                                           | Vithdraw                                                                                                    | Coordinator: 1                                                | tor Review Type:           | Full Board Review         |  |
| Select Submit Sponsor Review              | Edit Centre PI List                                                                                                    | Expiration Date: 7-Feb-2013                                   | Meeting Date:              | 29-Feb-2012               |  |
| to route the application back to          | Submit Sponsor<br>Review                                                                                                    | Liston, Attachmente Contingencies                             | Change Log Lot             | 010                       |  |
|                                           | Send Email to Study                                                                                                    | Activity Attachments Contingencies                            | Change Log Lett            | ers                       |  |
|                                           | (Arrived To Compiling Marting)                                                                                                    | Sent For Sponsor Review Study Coor                            | rdinator, Test 05/03/2     | 2012 12:05 PM GMT-        |  |
|                                           | (Assigned To Committee Meeting)                                                                                                    |                                                               | 05:00                      |                           |  |
|                                           | Submit Sponsor Review                                                                                                    | ı                                                             |                            |                           |  |
| A Sponsor Review                          | Sponsor Review Ackno                                                                                                    | wledgement                                                    |                            |                           |  |
| Acknowledgement window will               | When you have completed review of the application, select "OK" to send the application back to the PI/Study                                                                                                    |                                                               |                            |                           |  |
| appear.                                   | Coordinator for final review and submission.                                                                                                    |                                                               |                            |                           |  |
|                                           | Insert any notes or comme                                                                                                    | nts to the PI/Study Coordinator in the comm                   | ent field below.           |                           |  |
| If the sponsor or CRO has edited          | Comments:<br>The appropriate edits hav                                                                                                    | e been made to the application form. The re                   | evised                     |                           |  |
| the PI response letter, it should         | consents have also been uploaded. Please have the PI review the application for accuracy                                                                                                    |                                                               |                            |                           |  |
| Select Add then Browse to find            | The revised draft PI Response Letter is attached below. Please have the PI                                                                                                    |                                                               |                            |                           |  |
| and upload the draft PI response          | Remember, a signed * pdf copy of the letter must be attached at the time the<br>Plane attached be attached at the time the<br>Plane attached at the time the<br>Plane attached attached at the time the<br>Plane attached attached at the time the<br>Plane attached attached at the time the<br>Plane attached attached at the time the<br>Plane attached attached at the time the<br>Plane attached attached at the time the<br>Plane attached attached at the time the<br>Plane attached attached attached attached at the time the<br>Plane attached attached at |                                                               |                            |                           |  |
| letter. The PI must sign the              |                                                                                                    |                                                               |                            |                           |  |
| review letter.                            |                                                                                                    |                                                               | ~                          |                           |  |
|                                           |                                                                                                    |                                                               |                            |                           |  |
| Select <b>OK</b> to route the application | Documents:                                                                                                    |                                                               |                            |                           |  |
| back to the provincial applicant/PI       | Add                                                                                                    |                                                               |                            |                           |  |
|                                           |                                                                                                    |                                                               |                            |                           |  |
|                                           | 6                                                                                                    |                                                               |                            | OK Cancel                 |  |
|                                           | 🥏 ocreb                                                                                                    |                                                               | Test Spons                 | or   My Home   Logoff     |  |
|                                           | O2 Home Studies Centres Researcher Profile Issues & Support                                                                                                    |                                                               |                            |                           |  |
| The State will change back to PI          | Studies > 10000                                                                                                    |                                                               |                            |                           |  |
| Response Pending and the                  |                                                                                                    | Project Information                                           |                            |                           |  |
| provincial applicant and study            | PI Response Pending                                                                                                    | Provincial Study - Credit Valley Hospi                        | tal                        |                           |  |
| stall can once again edit the             | View Application  Printer Version                                                                                                    | 10000 (Pro00001263) OCREB #:                                  |                            |                           |  |
| CRO now will have view access             | View Differences                                                                                                    | Full Title: test for sponsor                                  |                            |                           |  |
| only.                                     | My Activities                                                                                                    | Principal Test Pl2                                            | Study                      | Test Study<br>Coordinator |  |
|                                           | Withdraw                                                                                                    | OCREB Test Ethics Coordinator                                 | Review Type:               | Full Board Review         |  |
| The cycle of routing the                  | Edit Centre PI List                                                                                                    | Coordinator: 1<br>Expiration Date: 7-Feb-2013                 | Meeting Date:              | 29-Feb-2012               |  |
| application to and from the               | Send Email to Study<br>Contact                                                                                                    |                                                               |                            |                           |  |
| sponsor or CRO contact can be             | (Assigned To Committee Meeting)                                                                                                    | History Attachments Contingencies                             | Change Log Letters         | \$                        |  |
| repeated as needed.                       |                                                                                                    | Activity Author                                               | <ul> <li>Activi</li> </ul> | ty Date                   |  |
|                                           |                                                                                                    | Submitted Sponsor Sponsor, Te<br>Review                       | est 05/03/2<br>05:00       | 012 12:47 PM GMT-         |  |
|                                           |                                                                                                    | 🖪 The appropriate edits have been made to                     | the application form. T    | he revised consents       |  |

#### 2.5.5. Submitting the PI Response

Now that the PI response letter has been reviewed <u>and signed by the PI</u>, the modifications have been made to the application form, and the revised consent form(s) with the new version date(s) have been uploaded directly into the application, you are ready to select *Submit Changes*, which sends the updated application to OCREB. Enter any comments or information to OCREB in the summary field in the pop-up window, select *Add* to upload the PI response letter and then select *OK*. The status of the study will change to "**REB Staff Modifications Review**", and Study Staff can no longer make changes to the application.

| Submit Changes                                                                                                    |      |  |  |  |  |  |  |
|----------------------------------------------------------------------------------------------------|------|--|--|--|--|--|--|
| Please provide any other summary information for the reviewer:                                                                                                    |      |  |  |  |  |  |  |
| The application has been revised in response to the OCREB review letter. Attached is the PI response.                                                                                                    |      |  |  |  |  |  |  |
| Add                                                                                                    |      |  |  |  |  |  |  |
| Hame Kindows Internet Explorer                                                                                                    |      |  |  |  |  |  |  |
| Submit a Document                                                                                                    |      |  |  |  |  |  |  |
| Title:     PI Response for SST.01 (Train) Study     If not provided, the name of the file will be used       • File:     Browse       Show Advanced Options     and a state of the state of the | ncel |  |  |  |  |  |  |
| Required     OK OK and Add Another Cancel                                                                                                    |      |  |  |  |  |  |  |
| Done                                                                                                    |      |  |  |  |  |  |  |

The REB Coordinator will guide the PI response/revised application and consent forms through the final review process, ensuring that the REB recommendations are adequately addressed. An approval letter will be issued once all of the REB requirements are met, at which time the study will move to the "**Approved**" state.

Access the approval letter by selecting the **Letters** tab of the study workspace and selecting *View Correspondence Letter* under the *Activity* column under **Study**: *Approved*. You can also access the letter under the **History** tab; however, over the life of the study, this area is likely to become very long and busy.

| History            | Amendments      | Continuing Re | views Reportabl | e Events Attachment | S Letters         |
|--------------------|-----------------|---------------|-----------------|---------------------|-------------------|
| Last Issue<br>View | ed Letter:      |               |                 |                     |                   |
| Letters            |                 |               |                 |                     |                   |
| Activity           |                 | Description   | Author          | Activity Da         | te                |
| Study : Approved   |                 |               | REB Chair, Tes  | t 27/01/2011        | 2:40 PM GMT-05:00 |
| 🗗 Vie              | w Correspondent | e Letter      | D.A. A.         | N N                 |                   |

#### 2.5.6. Centre Application or Provincial Application – Where am I?

The Provincial and the Centre Studies will have the same name, which might seem confusing at first. Think of the Provincial Study as the parent, and the study name as the parent's last name. Each Centre Study becomes a child with the same last name. There are many different ways to tell if you are in or accessing the provincial application/study or the centre application/study:

NOTE: "Name" in this system is the sponsor protocol number.

| The provincial applicant will see<br>the same study listed more than<br>once in lists of studies. The<br>"Application Type" column will<br>show which one is Provincial and<br>which ones are Centre.                                                                  | My Inbox       My Amendments       My Renewals       My Reportable Events         Fitter by       ID       ID       I |
|----------------------------------------------------------------------------------------------------|----------------------------------------------------------------------------------------------------|
| When accessing a Provincial<br>Study, "Provincial Study" will be<br>displayed in the <b>Provincial Study</b><br>workspace under the " <b>Project</b><br><b>Properties</b> " tab. To access the<br>list of participating centres, select<br>the " <b>Centres</b> " tab. | Demo Study Coordinator   My Home   Lo OCREB Studies Centres Researcher Profile Issues Studies > SST.01 (TRAIN)  Approved Project Properties Centres Latest Submissions Study Staff Provincial Study Demo Centre Protocol ID # SST.01 (TRAIN)                                                                                                    |
| When accessing a Centre Study,<br>"Centre Study" will be displayed<br>in the <b>Centre Study</b> workspace<br>under the " <b>Project Properties</b> "<br>tab.                                                                                                    | Demo Study Coordinator   My Home   Log         OCREB       Studies         Studies       Centres         REB       SST 01 (TRAIN) > SST 01 (TRAIN)         REB       Studies         View Application       Project Properties         Printer Version       Centres         View Differences       Description:         Principal Investigator: John Smith       Study Coordinator:         Demo Study Coordinator:       Demo Study Coordinator         Description:       Principal Investigator: John Smith         Study Activities       05/02/2011         Nubbd/cmr       OCREB Coordinator:                                                                                                    |
| If you see the study name twice in the crumb trail, you are in the <b>Centre Study</b> workspace.                                                                                                    | OCREE       Centres       Demo Study Coordinator   My Home   Log         OCREE       Centres       Essues         Studies > SST 01 (TRAIN) > SST.01 (TRAIN)       REB Staff Review         Project Properties       Centres                                                                                                    |
| Go up one level to the <b>Provincial</b><br><b>Study</b> workspace by taking the<br>crumb trail back to the "parent"<br>from the <b>Centre Study</b><br>workspace.                                                                                                    | Printer Version       Centre Study - Demo Centre SST.01 (TRAIN) (Pro0000092)         Description:       Principal Investigator: John Smith         My Activities       Description:         Withdraw       Description:         Studies       SST.01 (TRAIN) (Pro000092)         Description:       Principal Investigator: John Smith         Studies       SST.01 (TRAIN)         Studies       SST.01 (TRAIN) > SST.01 (TRAIN)                                                                                                    |

The Provincial Applicant will see all of the Centre Studies/Applications associated with that Provincial Study. In other words, as the parent, you get to see the actions of all of your children....